# Color 1000 Press/Color 800 Press PX1000 Print Server

# MS10-070 ~ MS10-086 対策手順

2010.10.25

マイクロソフト社(Microsoft 社)から Windows<sup>®</sup>の脆弱性についての情報公開がされており、弊社 PX1000 Print Server においても、 脆弱性に対して対策が必要です。

以下の手順に従って対策を実施してください。

また、本作業を行う前に、セキュリティ情報 MS10-069 までの対策が適用されている必要があります。MS10-069 までの対策を行っていない場合は、弊社セキュリティ情報のページに記載されている手順に従って対策を行ってから、本手順を実施してください。

なお、本手順は、Print Server のシステム管理者の方が脆弱性への対策に限って実施していただくためのものです。 作業は Print Server 上で行う必要があります。

#### 1 <u>事前準備</u>

### 1.1 <u>対策に必要なファイルの準備</u>

インターネットに接続されている環境で、次の URL から必要なファイルをダウンロードします。

■MS10-070 更新プログラムのダウンロードサイト http://www.microsoft.com/japan/technet/security/Bulletin/MS10-070.mspx

オペレーティング システム: 「Windows Server 2008 for x64-based Systems」のコンポーネント:

「Microsoft .NET Framework 2.0 Service Pack 1 および Microsoft .NET Framework 3.5\*\*(KB2416469)」をクリ ックします。

「Microsoft .NET Framework 3.5、Windows Vista Service Pack 1、および Windows Server 2008 用セキュリティ 更新プログラム」ページが開くので、「以下のファイルのダウンロード」をクリックし、「このダウンロードに含まれ るファイル」の「Windows6.0-KB2416469-x64.msu」の ダウンロード ボタンを押して次のファイルをダウ ンロードします。

Windows6.0-KB2416469-x64.msu (2,248,946 バイト)

■MS10-071 更新プログラムのダウンロードサイト http://www.microsoft.com/japan/technet/security/Bulletin/MS10-071.mspx

オペレーティング システム:「Windows Server 2008 for x64-based Systems および Windows Server 2008 for x64-based Systems Service Pack 2」、コンポーネント:「Internet Explorer 7」の「PC/AT」にリストさ

れている

「Windows Server 2008 x64-based Systems 用 Internet Explorer 7 の累積的なセキュリティ更新プログラム (KB2360131)」ページが開くので、「ダウンロート」ボタンを押して次のファイルをダウンロードします。

Windows6.0-KB2360131-x64.msu (15,419,125 バイト)

■MS10-073 更新プログラムのダウンロードサイト

#### http://www.microsoft.com/japan/technet/security/Bulletin/MS10-073.mspx

オペレーティング システム/ソフトウェア: Windows Server 2008 for x64-based Systems および Windows

Server 2008 for x64-based Systems Service Pack 2」の「PC/AT」にリストされている

クをクリックします。

「Windows Server 2008 x64 Edition 用セキュリティ更新プログラム (KB981957)」ページが開くので、

ダウンロートボタンを押して次のファイルをダウンロードします。

Windows6.0-KB981957-x64.msu (1,589,970 バイト)

■MS10-074 更新プログラムのダウンロードサイト http://www.microsoft.com/japan/technet/security/Bulletin/MS10-074.mspx

オペレーティング システム/ソフトウェア: Windows Server 2008 for x64-based Systems および Windows

Server 2008 for x64-based Systems Service Pack 2」の「PC/AT」にリストされている

クをクリックします。

「Windows Server 2008 x64 Edition 用セキュリティ更新プログラム (KB2387149)」ページが開くので、

ダウンロート ボタンを押して次のファイルをダウンロードします。

Windows6.0-KB2387149-x64.msu (732,140 バイト)

■MS10-076 更新プログラムのダウンロードサイト http://www.microsoft.com/japan/technet/security/Bulletin/MS10-076.mspx

オペレーティング システム/ソフトウェア: Windows Server 2008 for x64-based Systems および Windows

Server 2008 for x64-based Systems Service Pack 2」の「PC/AT」にリストされている

クをクリックします。

「Windows Server 2008 x64 Edition 用セキュリティ更新プログラム (KB982132)」ページが開くので、

ダウンロート ボタンを押して次のファイルをダウンロードします。

Windows6.0-KB982132-x64.msu (374,656 バイト)

■MS10-081 更新プログラムのダウンロードサイト http://www.microsoft.com/japan/technet/security/Bulletin/MS10-081.mspx

オペレーティング システム: Windows Server 2008 for x64-based Systems および Windows Server

2008 for x64-based Systems Service Pack 2」の「PC/AT」にリストされている

「Windows Server 2008 x64 Edition 用セキュリティ更新プログラム (KB2296011)」ページが開くので、

**ダウンロート**ボタンを押して次のファイルをダウンロードします。

Windows6.0-KB2296011-x64.msu (2,511,524 バイト)

■MS10-083 更新プログラムのダウンロードサイト http://www.microsoft.com/japan/technet/security/Bulletin/MS10-083.mspx

<ワードパッド用の更新プログラム>

オペレーティング システム ワードパッド用の更新プログラム:「Windows Server 2008 for x64-based Systems および Windows Server 2008 for x64-based Systems Service Pack 2\*\* [1] (KB979687)」の

「PC/AT」にリストされている

「Windows Server 2008 x64 Edition 用セキュリティ更新プログラム (KB979687)」ページが開くので、 ダウンロート ボタンを押して次のファイルをダウンロードします。

Windows6.0-KB979687-x64.msu (2,065,501 バイト)

<Windows シェル用の更新プログラム>

オペレーティング システム Windows シェル用の更新プログラム:「Windows Server 2008 for x64-based Systems および Windows Server 2008 for x64-based Systems Service Pack 2\*\* [1] (KB979688)」の

「PC/AT」にリストされている

「Windows Server 2008 x64 Edition 用セキュリティ更新プログラム (KB979688)」ページが開くので、 ダウンロート ボタンを押して次のファイルをダウンロードします。

Windows6.0-KB979688-x64.msu (592,132 バイト)

■MS10-085 更新プログラムのダウンロードサイト http://www.microsoft.com/japan/technet/security/Bulletin/MS10-085.mspx

オペレーティング システム: 「Windows Server 2008 for x64-based Systems および Windows Server

2008 for x64-based Systems Service Pack 2」の「PC/AT」にリストされている

ックします。

「Windows Server 2008 x64 Edition 用セキュリティ更新プログラム (KB2207566)」ページが開くので、

ダウンロート ボタンを押して次のファイルをダウンロードします。

Windows6.0-KB2207566-x64.msu (526,389 バイト)

#### 2 <u>作業手順</u>

更新プログラムの適用を行います。

# 2.1 <u>更新プログラムの適用準備</u>

- (1) サーバーの電源を切り、ネットワークケーブルを抜きます。
  - 【注記】サーバー本体裏側は金属部分が露出しておりますので、けがをしないように十分注意をして慎重に行っ てください。HUB側のネットワークケーブルが抜きやすいようでしたら、そちら側を抜いていただいても構 いません。
- (2) サーバーの電源を入れます。
- (3) ServerManager が起動していたら終了します。 その他、起動しているアプリケーションがありましたら、すべて終了してください。

### 2.2 更新プログラムの適用順序

更新プログラム(MS10-XX)の数字の小さいものから順に適用してください。 最後に Print Server を再起動します。

#### 2.3 MS10-070 更新プログラムの適用

- (1) MS10-070 更新プログラム(Windows6.0-KB2416469-x64.msu)をダブルクリックします。
   【注記】適用前に、ServerManager など起動しているアプリケーションはすべて終了してください。
- (2) Windows Update スタンドアロン インストーラが開くので、「OK」を押します。

| Windows Update スタンドアロン インストーラ                                                               | × |
|---------------------------------------------------------------------------------------------|---|
| 次の Windows ソフトウェア更新プログラムをインストールするには [OK] をクリックしてください:<br>Windows 用セキュリティ更新プログラム (KB2416469) |   |
| 「                                                                                           |   |

(3) インストールが開始されます。

| x        |
|----------|
|          |
|          |
|          |
| -        |
|          |
| <u> </u> |
|          |
|          |
|          |
| キャンセル    |
|          |

(4)「インストールの完了」が表示されたら、[閉じる]ボタンを押してセットアップを終了します。

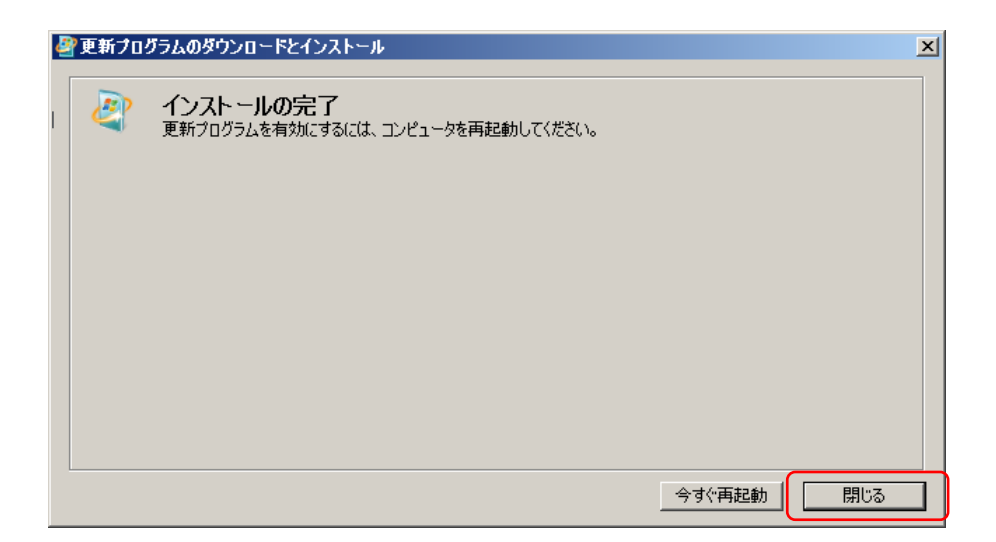

【補足】1つの更新プログラムを適用するごとに再起動しても構いません。

### 2.4 更新プログラムの適用

MS10-070 更新プログラムと同様の手順で残りの更新プログラムを適用します。

 MS10-071 更新プログラム

 MS10-073 更新プログラム

 MS10-074 更新プログラム

 MS10-076 更新プログラム

 MS10-081 更新プログラム

 MS10-083 更新プログラム

 MS10-083 更新プログラム

 MS10-083 更新プログラム

 MS10-083 更新プログラム

 MS10-083 更新プログラム

 MS10-085 更新プログラム

スタートメニューからシャットダウンを選択して Print Server を再起動してください。 以上ですべての作業は終了です。

### 2.5 <u>適用の確認</u>

次の手順で、更新プログラムの適用を確認することができます。

- (1) [スタート]メニュー→[設定]→[コントロールパネル]→[プログラムと機能]を開きます。
- (2) 画面左側の[インストールされた更新プログラムを表示]をクリックします。

| ● (公)       ● (小ストールされた更新プログラム       ● (公)       検索       ●         ファイル(E)       編集(E)       表示(Y)       ツール(D)       ヘルブ(H)         タスク       更新プログラムのアンインストール       ●       ●       ●       ●       ●       ●       ●       ●       ●       ●       ●       ●       ●       ●       ●       ●       ●       ●       ●       ●       ●       ●       ●       ●       ●       ●       ●       ●       ●       ●       ●       ●       ●       ●       ●       ●       ●       ●       ●       ●       ●       ●       ●       ●       ●       ●       ●       ●       ●       ●       ●       ●       ●       ●       ●       ●       ●       ●       ●       ●       ●       ●       ●       ●       ●       ●       ●       ●       ●       ●       ●       ●       ●       ●       ●       ●       ●       ●       ●       ●       ●       ●       ●       ●       ●       ●       ●       ●       ●       ●       ●       ●       ●       ●       ●       ●       ●       ●       ●       ●       ● </th <th>🖉 インストールされた更新プログラム</th> <th></th> <th></th>                                                                                        | 🖉 インストールされた更新プログラム                                                                        |                                                                                                    |     |
|----------------------------------------------------------------------------------------------------|-------------------------------------------------------------------------------------------|----------------------------------------------------------------------------------------------------|-----|
| ファイル(E) 編集(E) 表示(ゾ) ツール(T) ヘルプ(H)         タスク       更新プログラムのアンインストール         プログラムのアンインストール       更新プログラムをアンインストールするには、一覧からプログラムを選択して (アンインストール) または (変更) をクリックします。         Windows Marketplace で新しいプログラムを取得       重新プログラムをアンインストールするには、一覧からプログラムを選択して (アンインストール) または (変更) をクリックします。         Windows の機能の有効化または       整理 ▼ 注 表示 ▼         空前       1 プログラム ▼ 発行元 ▼ インストール日 ▼ ▼         空前       1 プログラム ▼ 発行元 ▼ 1 ひストール日 ▼         91       Microsoft Windows (KB2207566)       Microsoft … Microsoft … 2010/10/25         Microsoft Windows (KB979688) の… Microsoft … Microsoft … 2010/10/25       Microsoft Windows (KB979687) の… Microsoft … Microsoft … 2010/10/25         Windows (KB979687) の… Microsoft … Microsoft … 2010/10/25       Microsoft Windows (KB92132) の… Microsoft … Microsoft … 2010/10/25         関連項目       Microsoft Windows (KB981957) の… Microsoft … Microsoft … 2010/10/25       2010/10/25                                                                                                    | GO- 🖉 • インストールされたJ                                                                        | 更新プログラム マ 🛃 検索                                                                                                    |     |
| タスク<br>フログラムのアンインストール<br>Windows Marketplace で新しいつ<br>ログラムを取得       更新プログラムをアンインストール<br>すなは (変更) をクリックします。         Windows の機能の有効化または       111111111111111111111111111111111111                                                                                                    | ファイル(E) 編集(E) 表示(V) ツ <sup>、</sup>                                                        | -ル(I) ヘルプ(H)                                                                                                    |     |
| <ul> <li>● 整理 ● 損表示 ●</li> <li>● 整理 ● 損表示 ●</li> <li>● 名前 ● フログラム ● 発行元 ● インストール日 ● ●</li> <li>● Microsoft Windows (KB2207566) Microsoft Microsoft 2010/10/25</li> <li>● Microsoft Windows (KB279688) の Microsoft Microsoft 2010/10/25</li> <li>● Microsoft Windows (KB2979687) の Microsoft Microsoft 2010/10/25</li> <li>● Microsoft Windows (KB220711) Microsoft Microsoft 2010/10/25</li> <li>● Microsoft Windows (KB2296011) Microsoft Microsoft 2010/10/25</li> <li>● Microsoft Windows (KB2287149) Microsoft Microsoft 2010/10/25</li> <li>● Microsoft Windows (KB2387149) Microsoft Microsoft 2010/10/25</li> <li>● Microsoft Windows (KB2981957) の Microsoft Microsoft 2010/10/25</li> <li>● Microsoft Windows (KB2387149) Microsoft Microsoft 2010/10/25</li> <li>● Microsoft Windows (KB2387149) Microsoft Microsoft 2010/10/25</li> <li>● Microsoft Windows (KB2387149) Microsoft Microsoft 2010/10/25</li> <li>● Microsoft Windows (KB2387149) Microsoft Microsoft 2010/10/25</li> <li>● Microsoft Windows (KB2387149) Microsoft Microsoft 2010/10/25</li> <li>● Microsoft Windows (KB2387149) Microsoft Microsoft 2010/10/25</li> </ul> | <b>タスク</b><br>プログラムのアンインストール<br>Windows Marketplace で新しいプ<br>ログラムを取得                      | <b>更新プログラムのアンインストール</b><br>更新プログラムをアンインストールするには、一覧からプログラムを選択して [アンイン<br>ル] または [変更] をクリックします。                                                                                                    | ストー |
| Windows Update  Microsoft Windows (KB2416469) Microsoft Microsoft 2010/10/25                                                                                                    | <ul> <li>Windows の機能の有効化または</li> <li>無効化</li> <li>関連項目</li> <li>Windows Update</li> </ul> | <ul> <li>整理 ▼ 損 表示 ▼</li> <li>名前 「 フログラム ▼ 発行元 ▼ インストール</li> <li>今日 (9)</li> <li>Microsoft Windows (KB2207566) Microsoft Microsoft 2010/10/25</li> <li>Microsoft Windows (KB979688) の Microsoft Microsoft 2010/10/25</li> <li>Microsoft Windows (KB979687) の Microsoft Microsoft 2010/10/25</li> <li>Microsoft Windows (KB2296011) Microsoft Microsoft 2010/10/25</li> <li>Microsoft Windows (KB982132) の Microsoft Microsoft 2010/10/25</li> <li>Microsoft Windows (KB2387149) Microsoft Microsoft 2010/10/25</li> <li>Microsoft Windows (KB2387149) Microsoft Microsoft 2010/10/25</li> <li>Microsoft Windows (KB2387149) Microsoft Microsoft 2010/10/25</li> <li>Microsoft Windows (KB2380131) Microsoft Microsoft 2010/10/25</li> <li>Microsoft Windows (KB2416469) Microsoft Microsoft 2010/10/25</li> </ul> |     |

リストの中に、適用した更新プログラムが表示されていることを確認してください。

# 2.6 <u>作業の完了</u>

- (1) サーバーの電源を落としてネットワークケーブルを接続します。
- (2) サーバーの電源を入れます。

# 3 <u>補足情報</u>

ウィルスに関する最新情報は、以下のページで確認できます。

マイクロソフトのセキュリティ情報 http://www.microsoft.com/japan/technet/security/

本件に関するお問合せは、弊社テレフォンセンターまでお願い致します。

- \* テレフォンセンターの電話番号は、機械に添付しているラベル、またはカードに記載されています。
- \* ご連絡の際は、ラベル、またはカードに記載されている「機種名」および「機械番号」をお知らせください。

以上